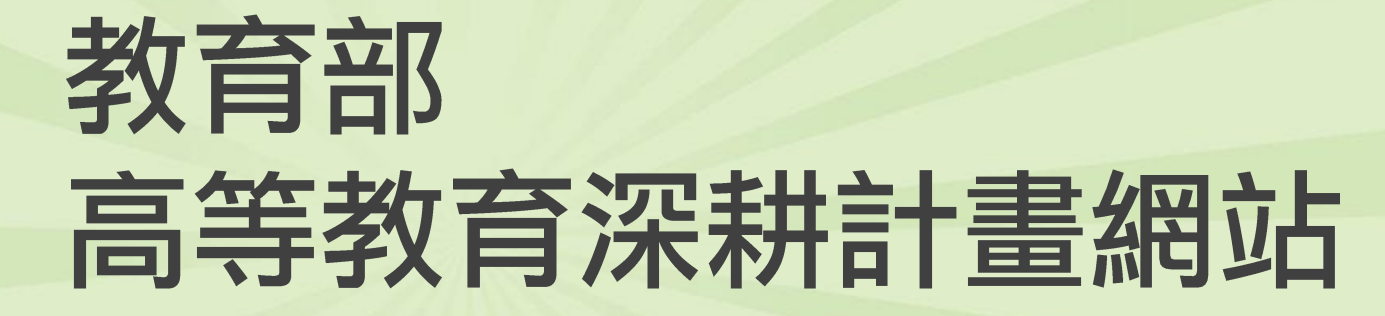

### 外部教育訓練-學校

### 前台深耕計畫網站 前台資料維護管理系統

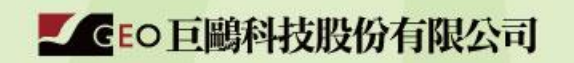

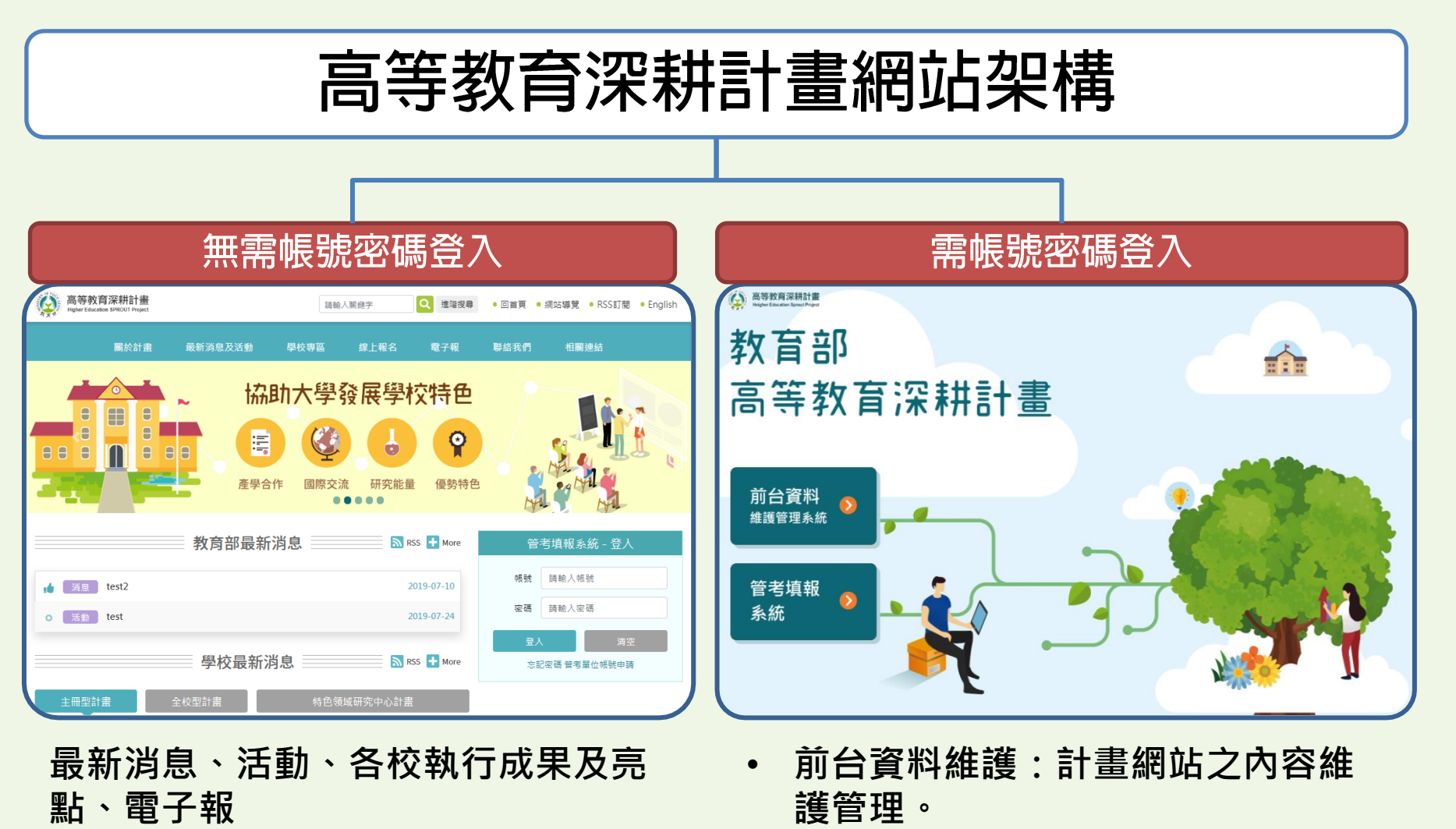

管考平臺:經費、績效、調查表、
 通知信...等管理。

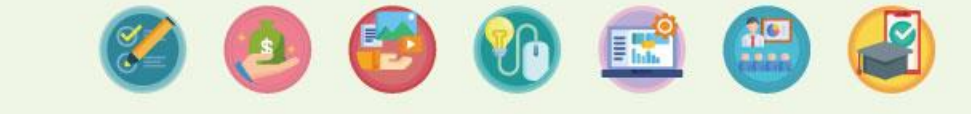

2

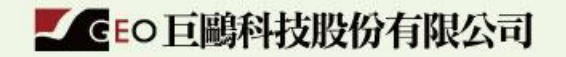

| 帳號權限角色説明                                                                 |                                                                                                    |  |  |  |  |  |  |  |
|--------------------------------------------------------------------------|----------------------------------------------------------------------------------------------------|--|--|--|--|--|--|--|
| <ul> <li>・一個學校一個計畫別,可有一名一般使用者帳號</li> <li>・主要進行計畫基本資料、績效指標項目填報</li> </ul> |                                                                                                    |  |  |  |  |  |  |  |
| 各校經費管理者                                                                  | ・一個學校一個計畫別 <sup>,</sup> 可有一名經費管理者<br>・主要進行計畫經費管理填報                                                   |  |  |  |  |  |  |  |
| 各校總管理者                                                                   | ・一個學校有一名最高管理者, <mark>帳號為系統預設</mark><br>・可以查看該校所有資料<br>・可以建立該校一般使用者、經費管理者帳號、 <mark>各校網站維護者(前台)</mark> |  |  |  |  |  |  |  |
| 各校網站維護者                                                                  | ・各校網站後台維護者(可多位)<br>・可以發佈學校最新消息、學校專區資料維護                                                              |  |  |  |  |  |  |  |
| 管考單位                                                                     | <ul> <li>・包含:培力團隊、台評會、科政中心</li> <li>・查詢各校填的資料</li> <li>・可以新增維護網站線上報名</li> </ul>                      |  |  |  |  |  |  |  |
| 系統管理者                                                                    | ・教育部、高評中心<br>・查詢資料、進行後端維護、資料審核<br>・網站資料新增、維護及審核                                                      |  |  |  |  |  |  |  |

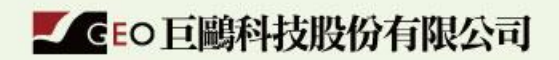

🧭 🙆 🚱 🚯 📾 🥝

# 前台深耕計畫網站 功能説明

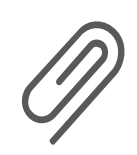

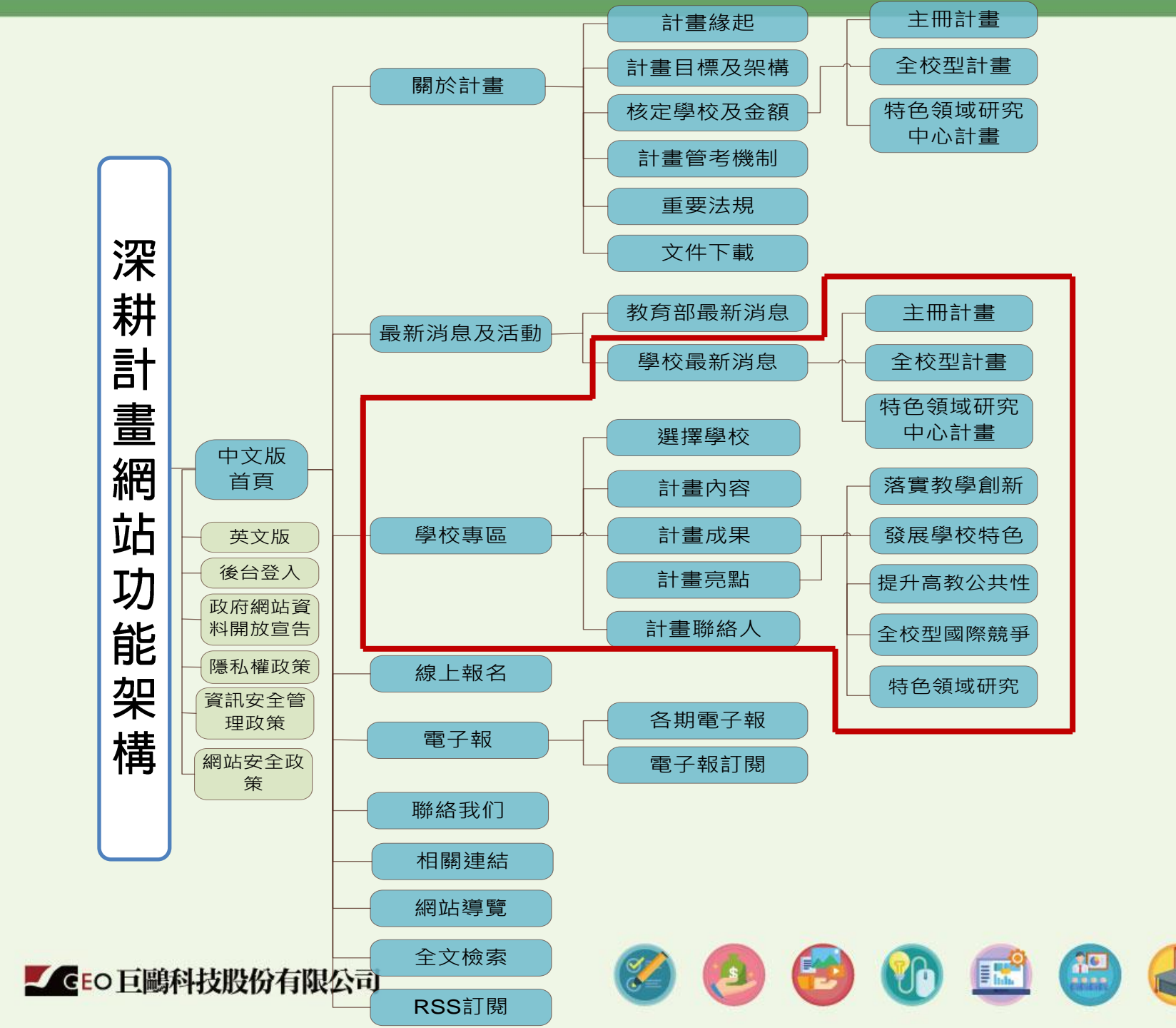

## 網站相關資訊

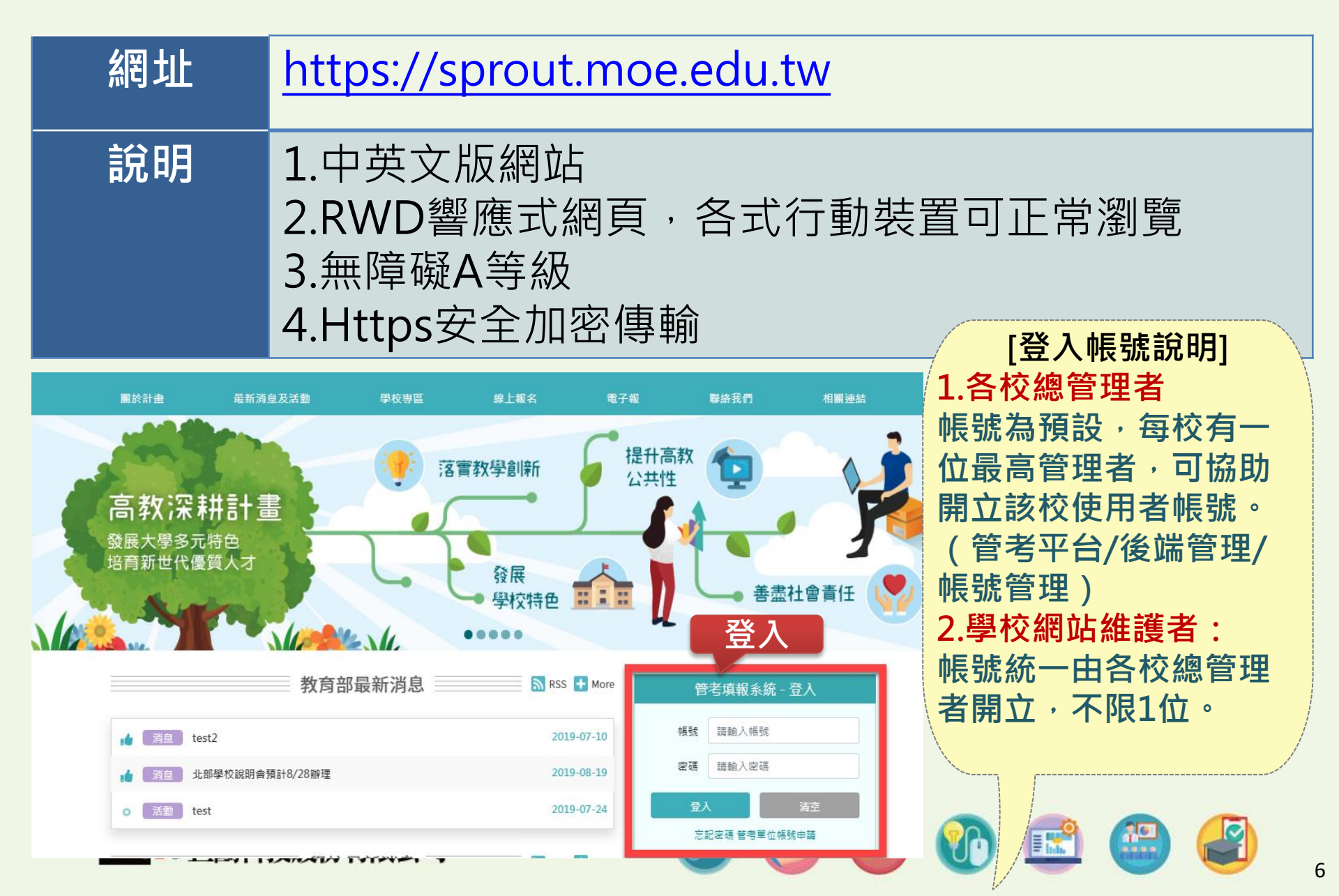

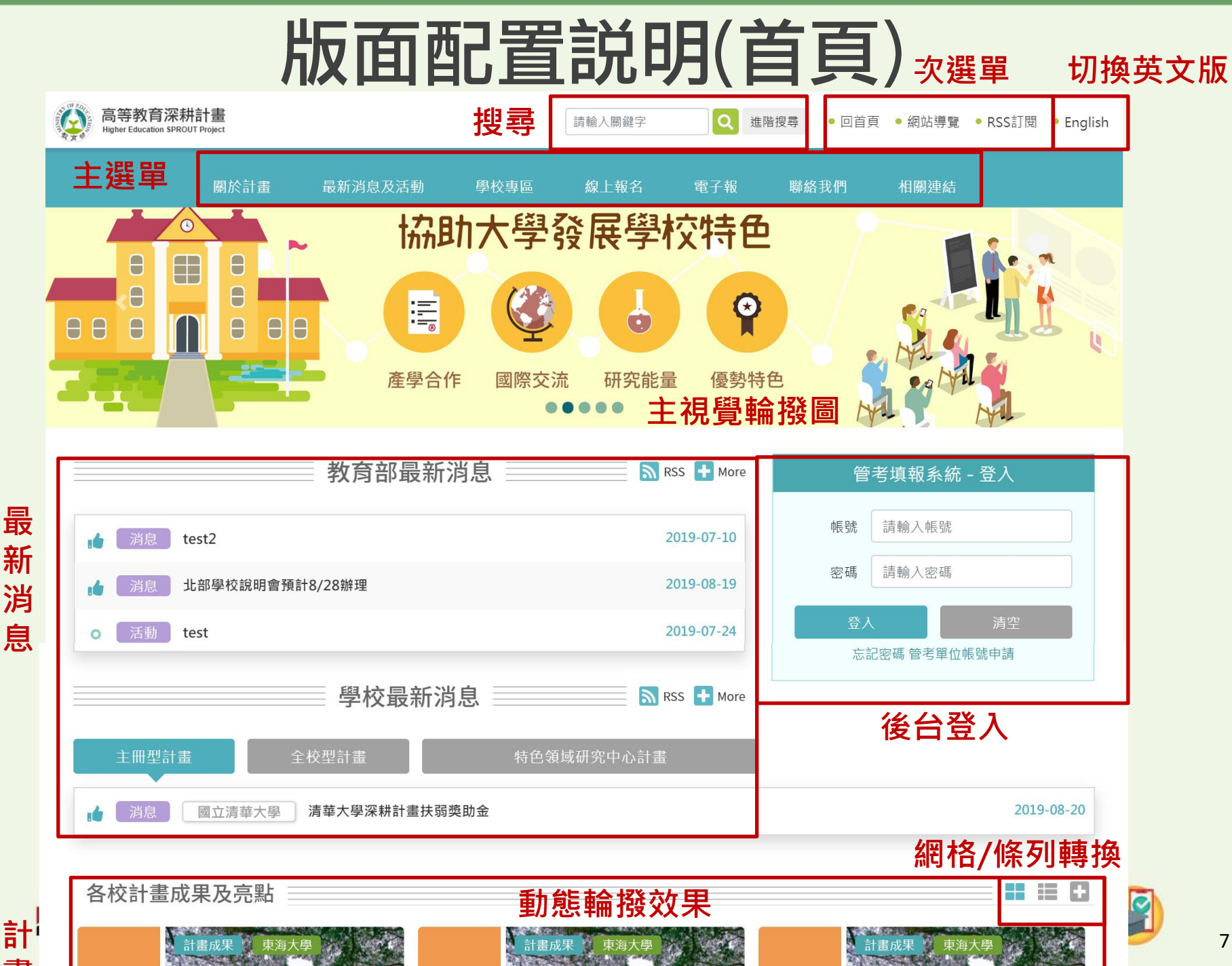

## 版面配置説明(內頁)

|    |   | 高等教育深耕計畫<br>Higher Education SPROUT Project | 主選單               |                  | 請輸入關鍵字      | Q<br>進   | 階搜尋 ● 回首頁 | ◙ ● 網站導覽      | ● RSS訂閱 ● English |  |  |
|----|---|---------------------------------------------|-------------------|------------------|-------------|----------|-----------|---------------|-------------------|--|--|
|    |   | 關於計畫                                        | 最新消息及活動 學         | <sup>國</sup> 校專區 | 線上報名        | 電子報      | 聯絡我們      | 相關連結          |                   |  |  |
|    |   | 關於計畫                                        | <b>核</b> 定學校及金額   | <u>ب</u>         |             |          |           |               | 調整字級              |  |  |
|    |   | 計畫緣起                                        | 首頁 / 關於計畫 / 核定學校  | 还及金額             | 功能路徑        | 堅引導      |           |               | 字級小中大             |  |  |
| 次  |   | 計畫目標及架構                                     | 請選擇年度: 107年       | T                | ਗ਼ 搜尋4      | 王度       |           |               |                   |  |  |
| 選出 | - | 核定學校及金額                                     |                   |                  |             |          | 柱名伍福      |               | <u>計畫別</u>        |  |  |
| 甼  | - | 計畫管考機制                                      | 重加正式              |                  | 王仪空訂重       |          | 村巴視時      | 如先中心司         | ■                 |  |  |
|    | - | 重要法規                                        | ■全校型計畫(共計         | ■全校型計畫(共計4校)     |             |          |           |               |                   |  |  |
|    |   |                                             | 學校代碼              |                  | 學校          | 名稱       |           |               |                   |  |  |
|    | L |                                             | 0002              |                  | 國立清         | 華大學      |           |               |                   |  |  |
|    |   |                                             | 0003              |                  | 國立臺         | 灣大學      |           |               |                   |  |  |
|    |   |                                             | 0005              |                  | 國立成         | 动大學      |           |               |                   |  |  |
|    |   |                                             | 0007              |                  | 國立交         | 通大學      |           |               |                   |  |  |
|    |   |                                             | 備註:核定學校排序係依       | ,<br>牧育部統        | 計處學校代碼排     | 序呈現。     |           |               |                   |  |  |
|    |   |                                             |                   |                  |             |          |           |               |                   |  |  |
|    |   |                                             | ▼ 檔案下載            |                  |             |          |           |               |                   |  |  |
|    |   | 栏                                           | ◆107年度各大學深耕計畫經    | 費表               |             |          |           |               |                   |  |  |
|    |   | 案下                                          | (21.98KB).odt檔案下載 |                  | (21.98KB).p | df檔案下載 🏓 | (2        | 1.98KB).docx木 | 當案下載 📦            |  |  |

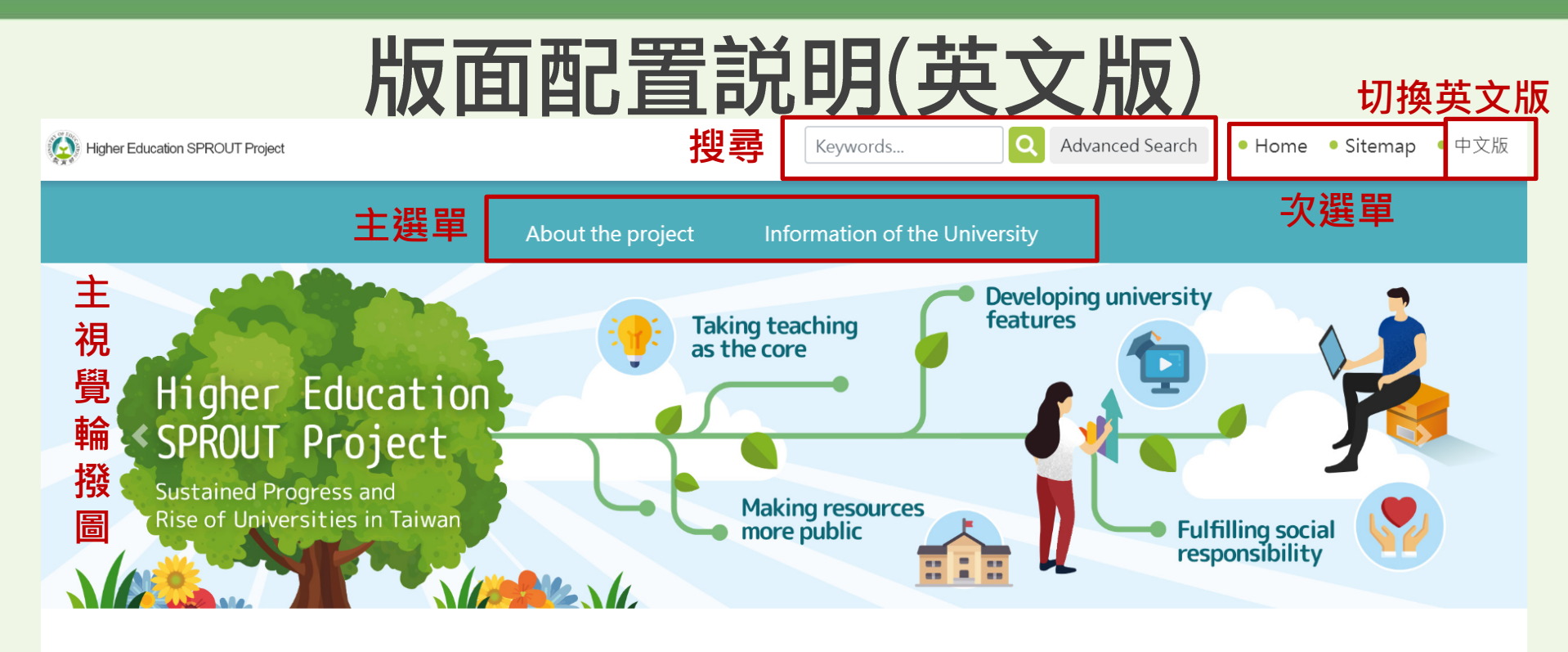

### About the project

The Ministry of Education has launched a new project to spur the enhancement of higher education in Taiwan. The project is code named "Sprout", which is the acronym of "Sustained Progress and Rise of Universities in Taiwan".

#### Project Highlights

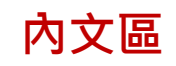

Following the first 10 years of the Top University and Excellent Research Center Project and the Program for Promoting Teaching Excellence Universities as well, Taiwan's Ministry of Education will launch a five-year Higher Education Sprout Project (abbreviated as HESP) from 2018, with NT\$ 86.85 billion (equivalent to approximately \$ 2.9 billion) investment.

The project is divided into two parts, the first part aims to comprehensively enhance the quality of universities and promote the diversification of higher education so as to secure students' equal right to education. The second part, which aims to reinforce international competitiveness through facilitating universities to achieve world-class status and developing cutting-edge research centers,

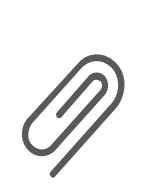

# 前台資料維護管理系統 維護操作説明

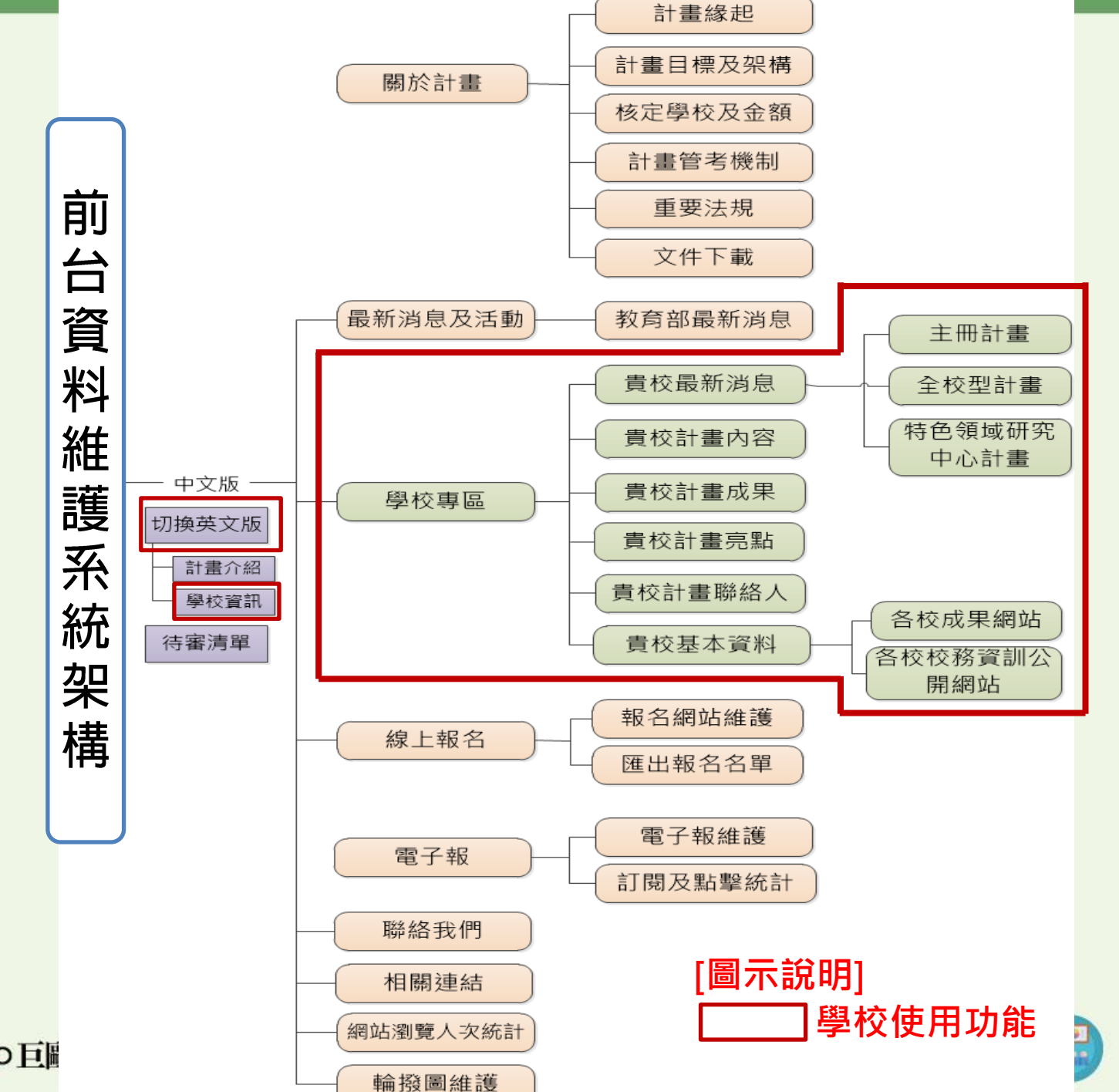

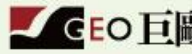

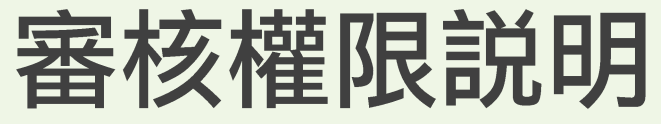

#### 權限說明:★可新增 ●審核

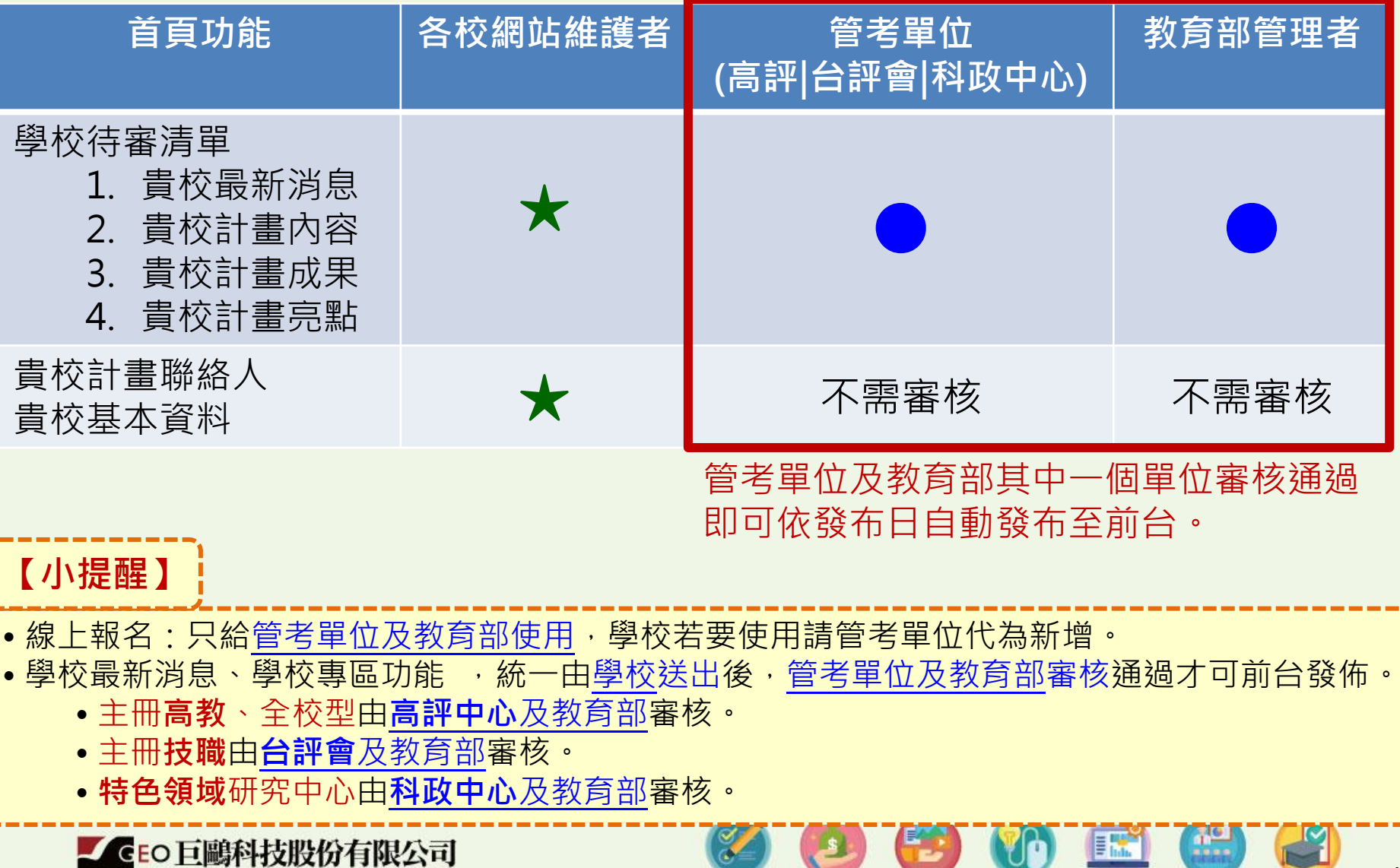

## 前台資料維護管理系統-版面配置説明

|          | 高等教育深耕<br>Higher Education Sprou | 前臺資料維護管理系統置導展和哈伦                                                                                                    |  |  |  |  |  |  |  |  |  |
|----------|----------------------------------|----------------------------------------------------------------------------------------------------|--|--|--|--|--|--|--|--|--|
|          |                                  | 國立政治大學 a0001 您好! ▲ 首頁 📝 管考平台 🕞 登出                                                                                                    |  |  |  |  |  |  |  |  |  |
|          | 後臺管理                             |                                                                                                    |  |  |  |  |  |  |  |  |  |
|          | ◎ 學校專區                           |                                                                                                    |  |  |  |  |  |  |  |  |  |
|          | 貴校最新消息                           | 前台資料維護管理系統 / 計畫管考機制                                                                                                    |  |  |  |  |  |  |  |  |  |
| T÷       | 貴校計畫內容                           | 最近發布日                                                                                                    |  |  |  |  |  |  |  |  |  |
| 圳        | 貴校計畫成果                           |                                                                                                    |  |  |  |  |  |  |  |  |  |
| <b>舵</b> | 貴校計畫亮點                           | 內文編輯區                                                                                                    |  |  |  |  |  |  |  |  |  |
| 迭        | 貴校計畫聯絡人                          | $\checkmark$ B       I       U       (inherited font) $\checkmark$ (inherited size) $\checkmark$ A $\checkmark$ $\circlearrowright$ $\checkmark$ $\circlearrowright$ $\checkmark$ $\circlearrowright$ $\checkmark$ $\circlearrowright$ $\checkmark$ $\circlearrowright$ $\checkmark$ $\circlearrowright$ $\checkmark$ $\circlearrowright$ $\checkmark$ $\circlearrowright$ $\checkmark$ $\checkmark$ |  |  |  |  |  |  |  |  |  |
| 甲        | 貴校基本資料                           | 政大高教深耕計畫透過「多元學習、在地實踐、全球視野」的願景,推動三大目標為:「落實教學創新、發展課程特色品質」,「提升高教公共性、善盡社會責任」,「國際重點領域、發展教研特色」。<br>了文編 輯 區<br>實現三大目標的策略上,首先,在「教學課程」方面,分別透過「跨域整合、重燃熱情、學習回饋」的教學策略、以及「跨域課程、人文運算、區域多元」的課程                                                                                                    |  |  |  |  |  |  |  |  |  |
|          |                                  | 策略,達到多元學習的深耕願景。其次,在「社會服務」方面,透過「人才培育、透明開放、認同永續」的高教公共性策略、以及「地方創生、社會實踐、產學合作」                                                                                                    |  |  |  |  |  |  |  |  |  |

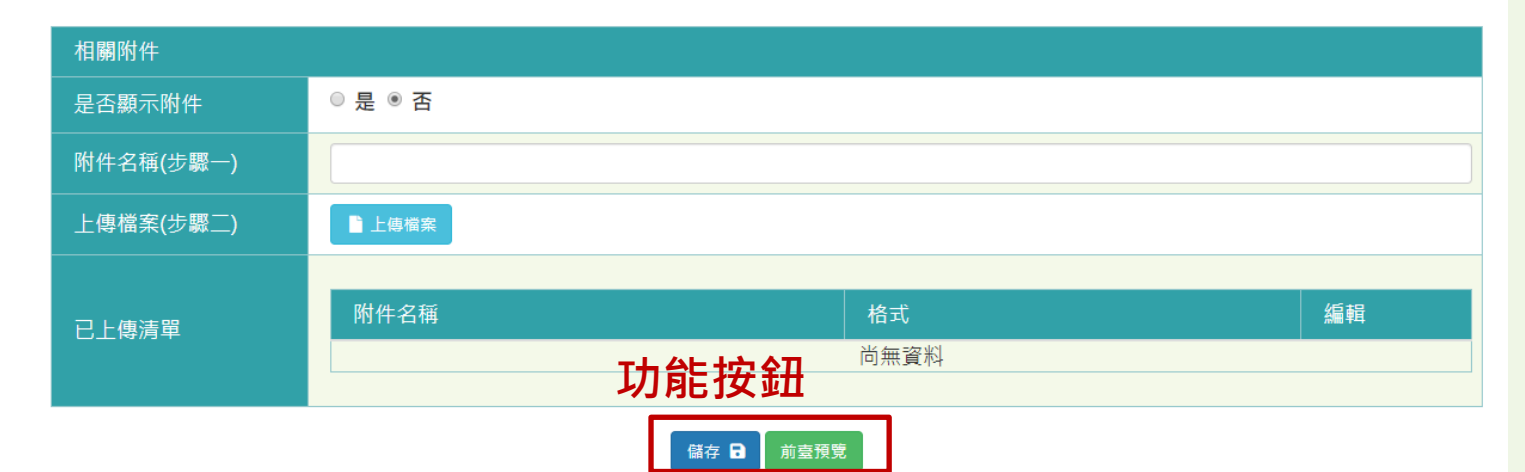

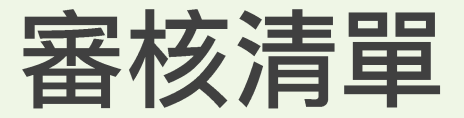

### 學校首頁

| 學校專區審核進度 <mark>各校新增→依學校計畫別及類別由所屬管考單位審核</mark> |                        |                   |      |      |    |  |  |  |
|-----------------------------------------------|------------------------|-------------------|------|------|----|--|--|--|
| 該校最新消息 該校計畫內容 該校計畫成果 該校計畫亮點 切換學校審查資料          |                        |                   |      |      |    |  |  |  |
| 審核狀態 請選擇 ▼ 預計發佈日 送出審核日                        |                        |                   |      |      |    |  |  |  |
| 預計發佈日期                                        | 送出審核日                  | 最新消息標題內文          | 發布單位 | 審核狀態 | 歷程 |  |  |  |
|                                               |                        |                   |      |      |    |  |  |  |
| 【小提醒<br>1. 依角色<br>項目。<br>2. 可以即               | 】<br>權限顯示首朝<br>1時查詢審核就 | <b>〔審核</b><br>進度。 |      |      |    |  |  |  |

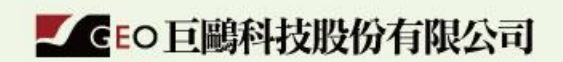

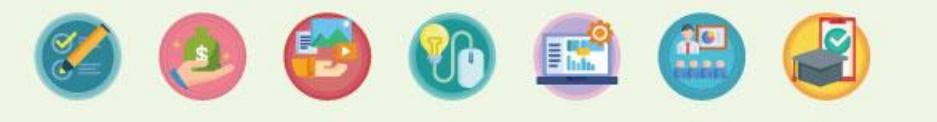

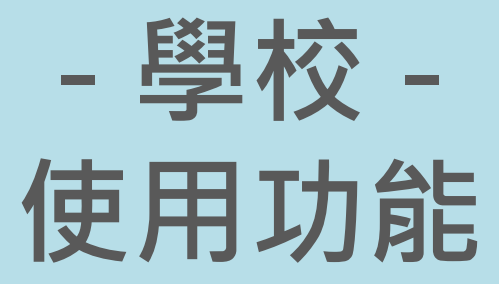

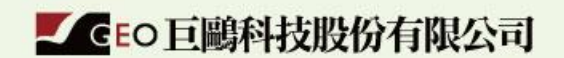

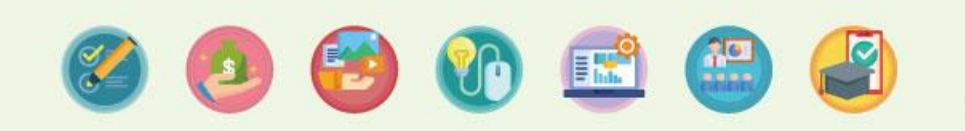

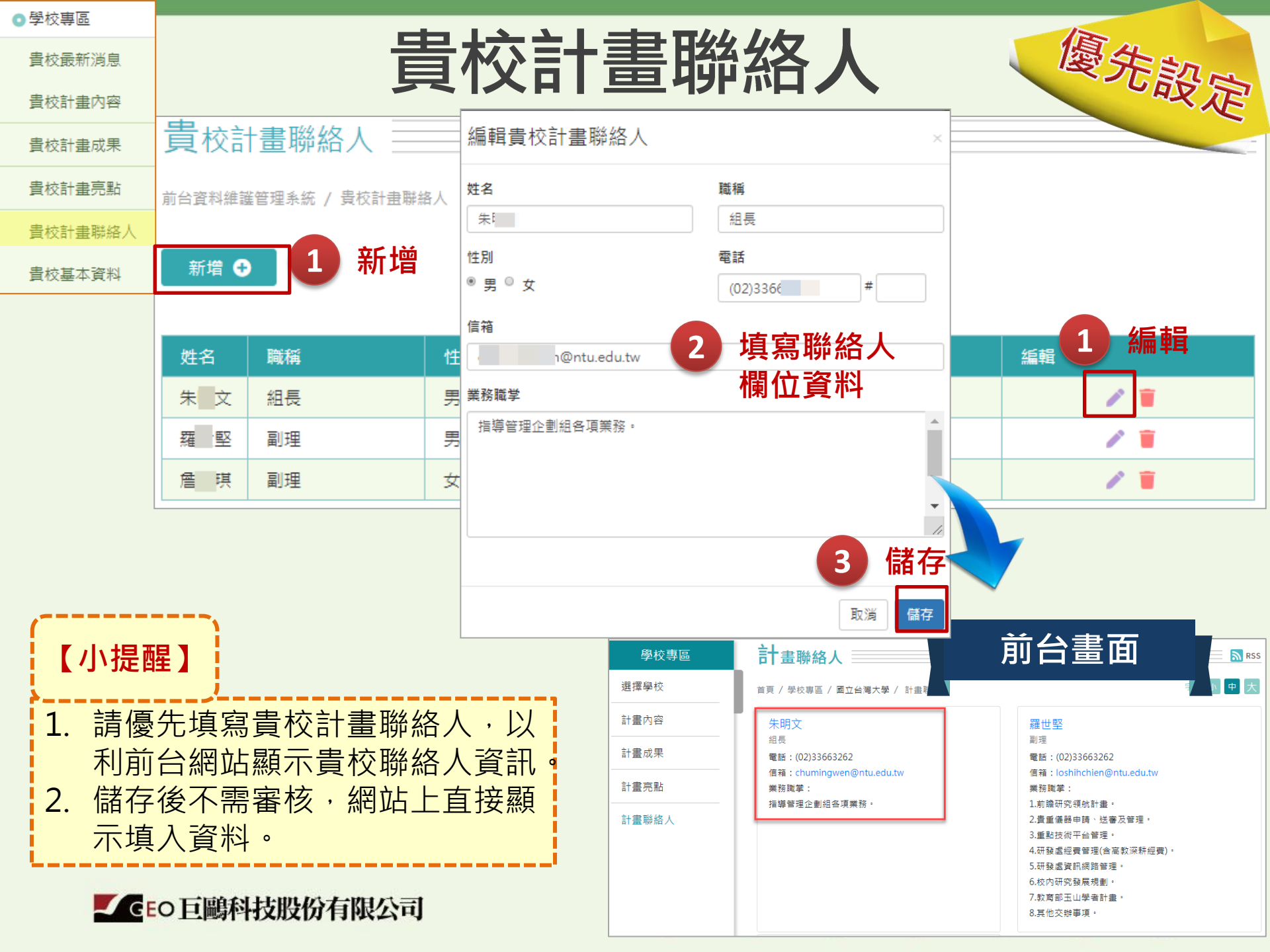

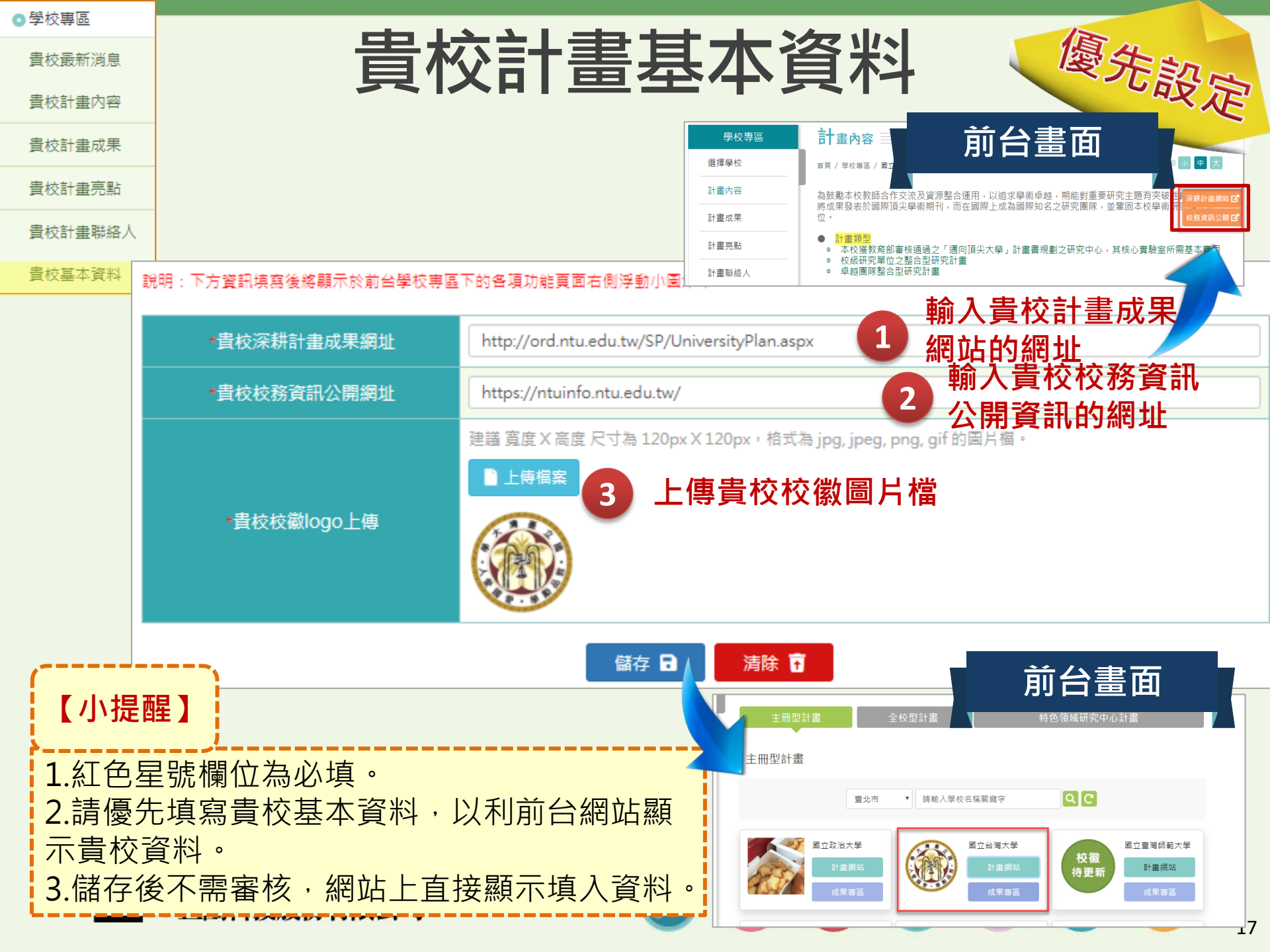

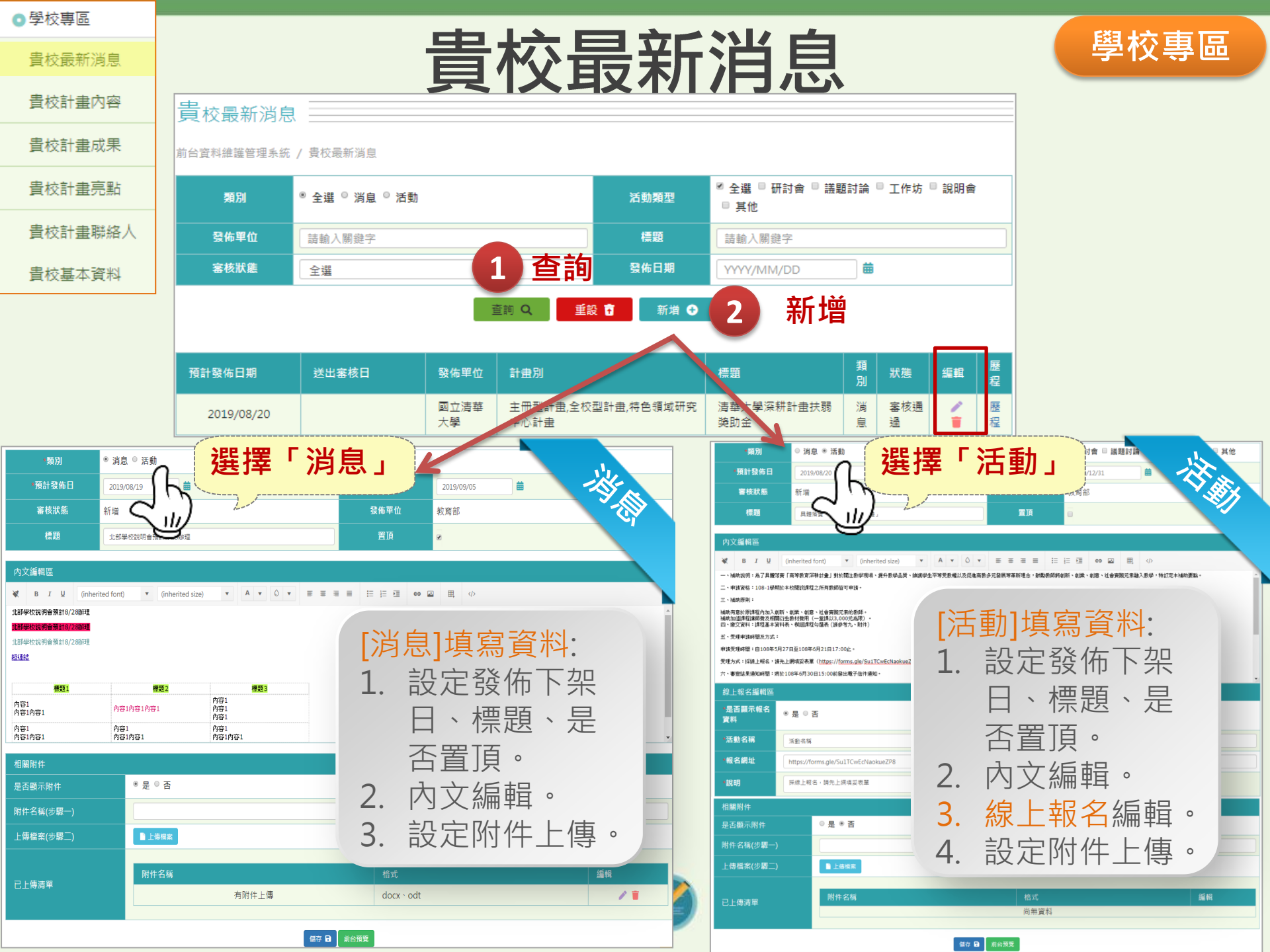

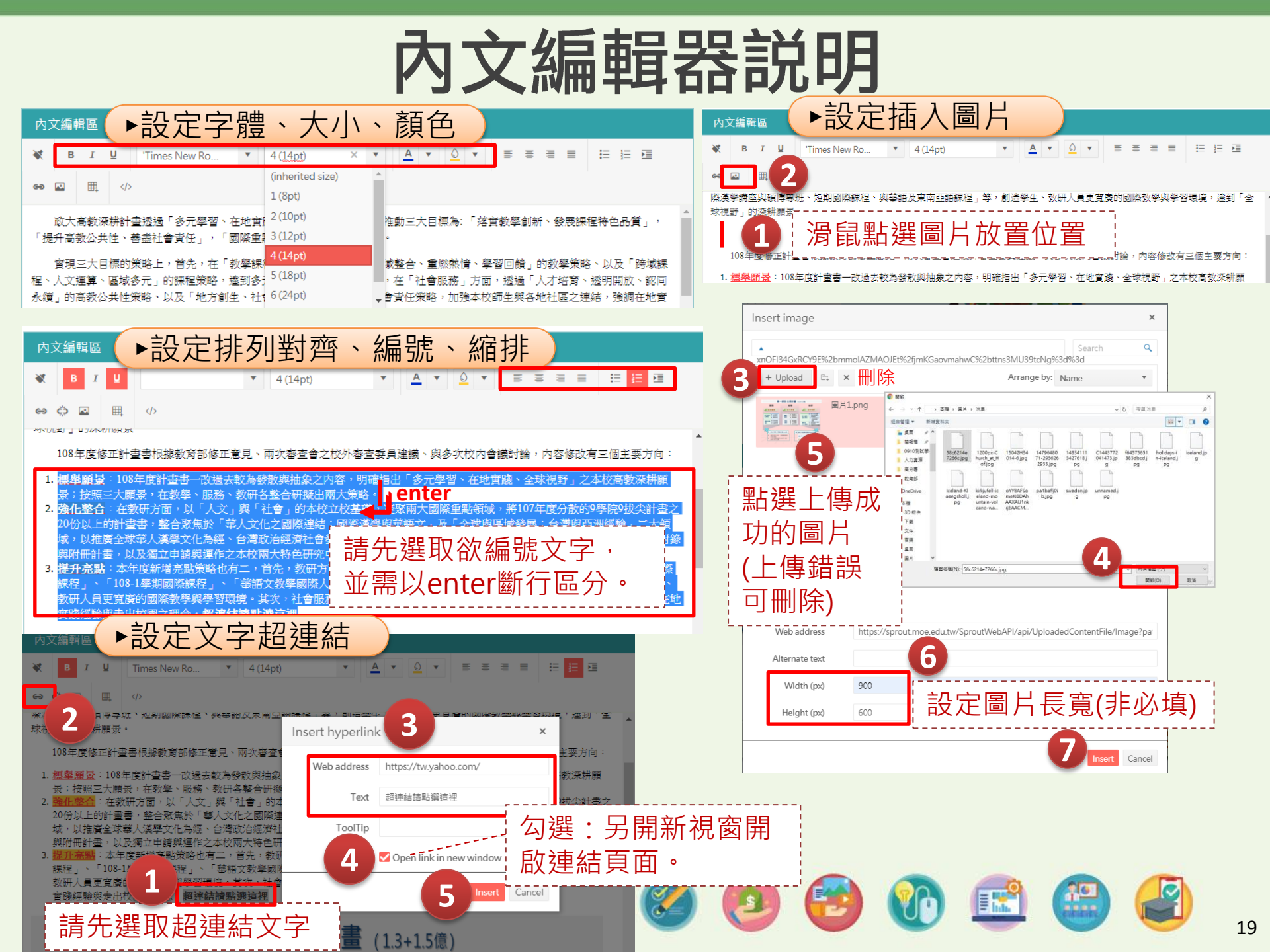

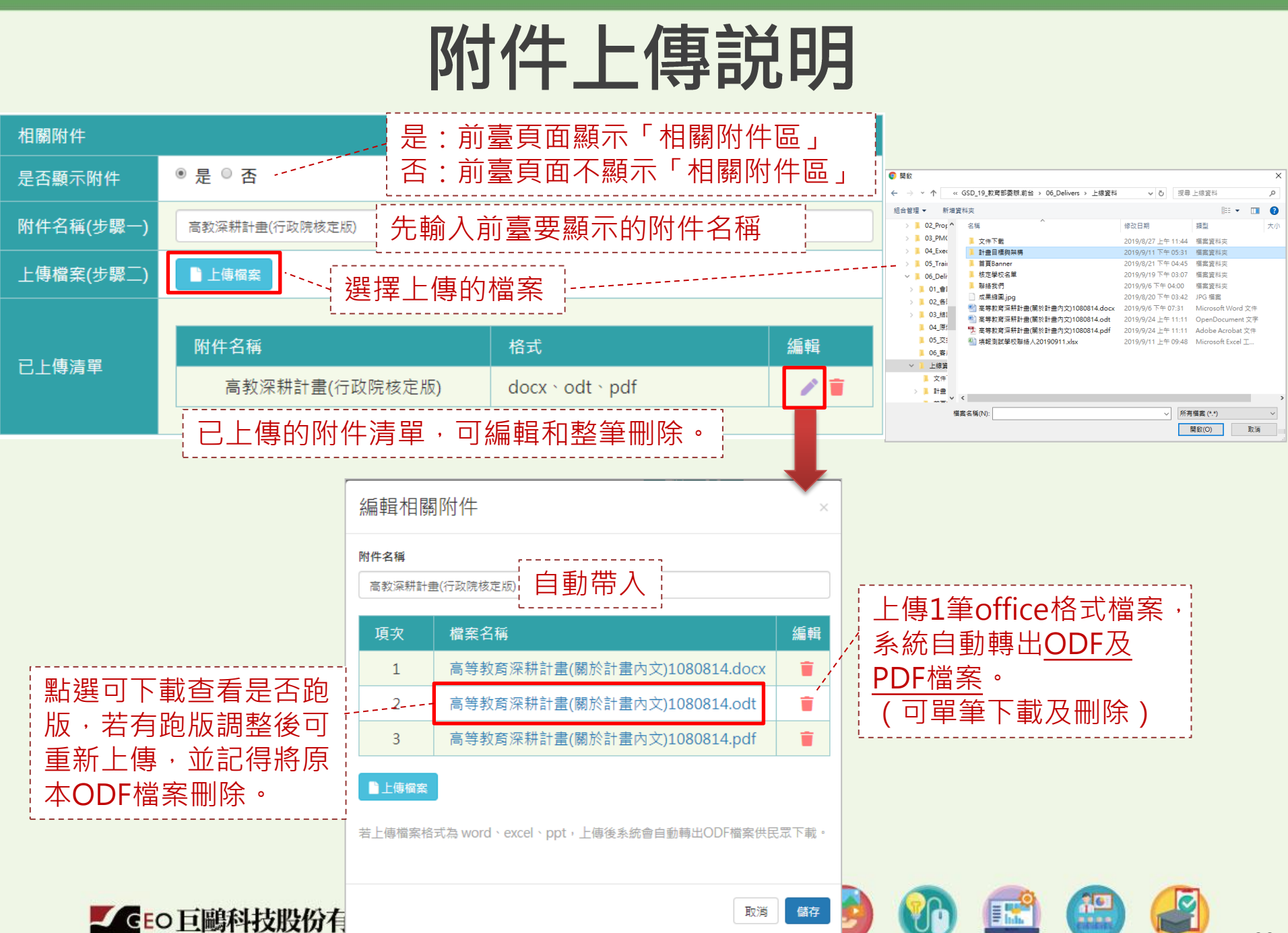

| ♀ 學校專區  |                                                                                                    |                                                                                        |
|---------|----------------------------------------------------------------------------------------------------|----------------------------------------------------------------------------------------|
| 貴校最新消息  | <b>貴校計畫内</b>                                                                                                    | 容                                                                                      |
| 貴校計畫內容  |                                                                                                    |                                                                                        |
| 貴校計畫成果  | Image: With the second second s |                                                                                        |
| 貴校計畫亮點  | c⇒ Ⅲ                                                                                                    |                                                                                        |
| 貴校計畫聯絡人 | 深耕計畫未來成效管考                                                                                                    |                                                                                        |
| 貴校基本資料  | 為鼓勵大學多元發展,建立學校特色,高教深耕計畫與以往績效管考不同之處在於簡化指標數量並由大學<br>避免以往指標過多過細所衍生的大學同質化問題。爰此,高教深耕計畫之各項計畫均定有符合計畫特性之<br>考核與年度考核,追蹤學校計畫執行成效,尤其強調教學品質及學生學習成效之提升。                                                                                                    |                                                                                        |
|         | 未來教育部將持續蒐集大學辦學資料,追蹤管考學校計畫執行情形,並責成督導學校公開執行績效,提供<br>校的自我課責能力。                                                                                                    | 透明化物 計畫內容                                                                              |
|         | 學生為教育的主體,大學教育應以人才培育為第一要務。本次高教深耕計畫盤點整合高教經費,強調全面;<br>                                                                                                    | 性翻照名<br>首頁 / 學校專區 / 面立台灣大學 / 計畫內容<br>立住在 、                                             |
|         |                                                                                                    | 為鼓勵本校教師合作交流及資源整合運用,以追求學術卓越,期能對重要研究主題有突破<br>將成果發表於國際頂尖學術期刊,而在國際上成為國際知名之研究團隊,並鞏固本校學術     |
|         |                                                                                                    | 位。<br>• • • • • • • • • • • • • • • • • • •                                            |
|         | 是否顯示附件 🔍 是 🖲 否                                                                                                    | <ul> <li>本校運教育部審核通過之「邁向頂尖大學」計畫書規劃之研究中心,其核心實驗室所需基本費用</li> <li>校級研究單位之整合型研究計畫</li> </ul> |
|         | 附件名稱(步驟一)                                                                                                    | ● 卓越團隊整合型研究計畫                                                                          |
|         | 上傳檔案(步驟二)                                                                                                    | 相關附件                                                                                   |
|         | 附件名稱格式                                                                                                    | .odt 復案下載 .pdf 復案下載                                                                    |
|         | C上读肩单 附件名稱 png                                                                                                    | 編輯/刪除                                                                                  |
|         | 5 6                                                                                                    | 編輯相關附件 <b>3</b> · · · · · · · · · · · · · · · · · · ·                                  |
|         | 4 儲存 日 前台預覽 發佈至前台                                                                                                    | 附件名稱<br>107年度各大學深親計畫經費表                                                                |
|         | 儲預發                                                                                                    | 項次 檔案名稱 编輯                                                                             |
| 【小提問    | <sup>星】</sup> 存覽_佈                                                                                                    | 1 20190723110349.pdf                                                                   |
| 需送審3    | 教育部(管考單位)審核通過,系統才                                                                                                    | ■上時檔案                                                                                  |
| 會發佈子    | 至前台。                                                                                                    | 若上傳檔案格式為 word、excel、ppt,上傳後系統會自動轉出ODF檔案供民眾下載。                                          |
|         |                                                                                                    |                                                                                        |

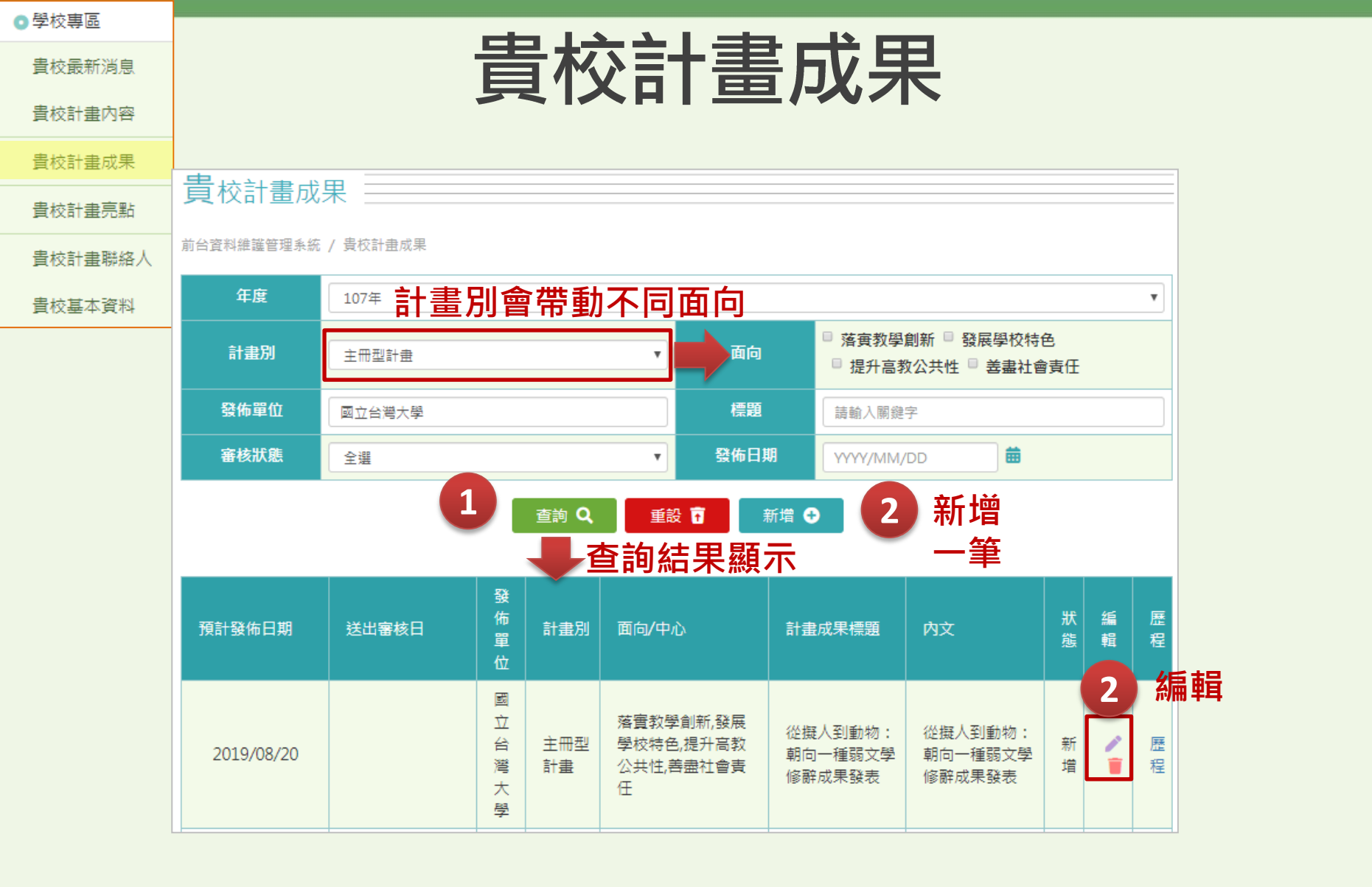

(續下頁)

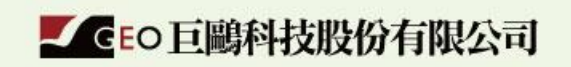

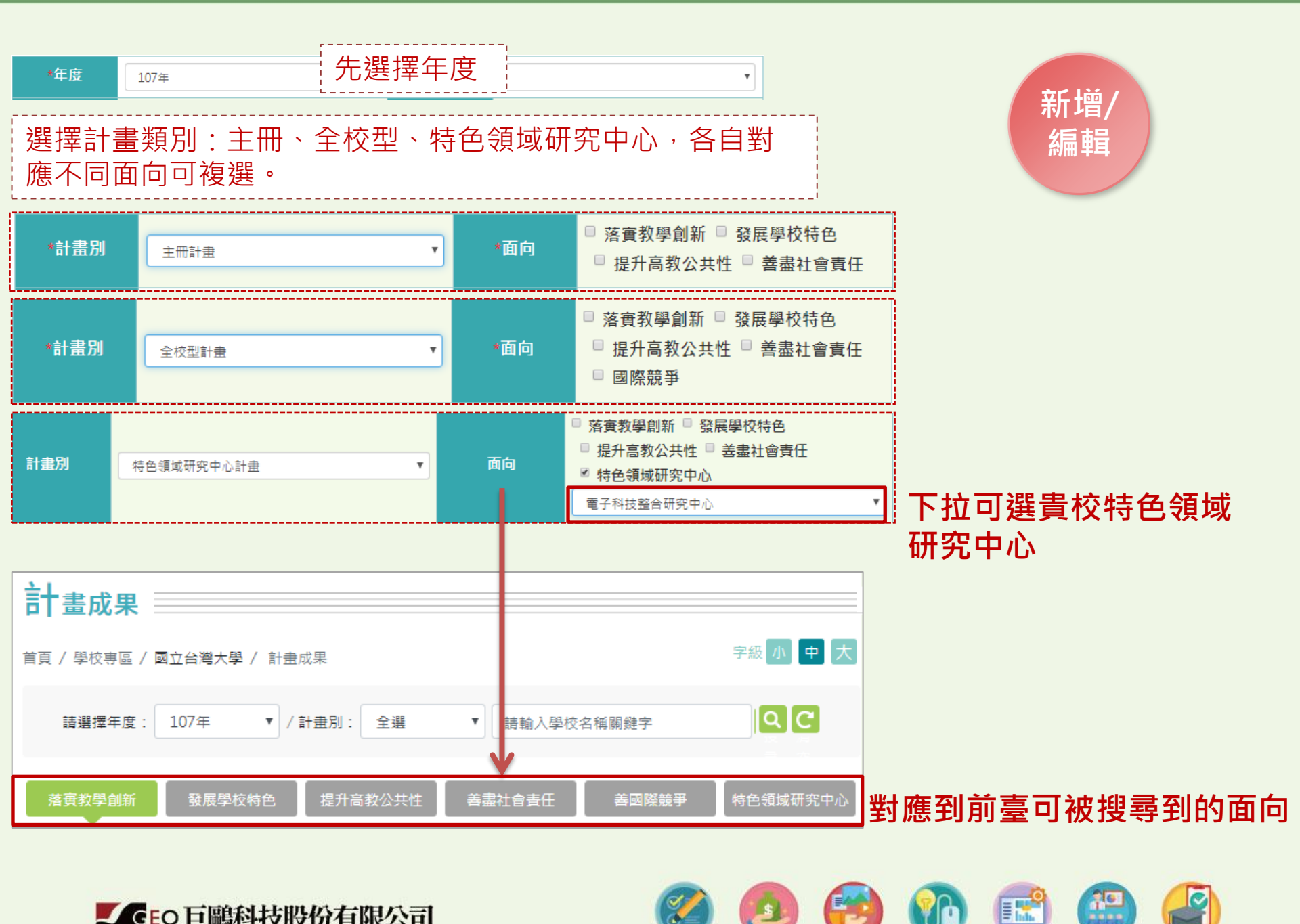

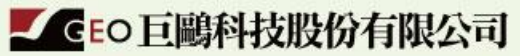

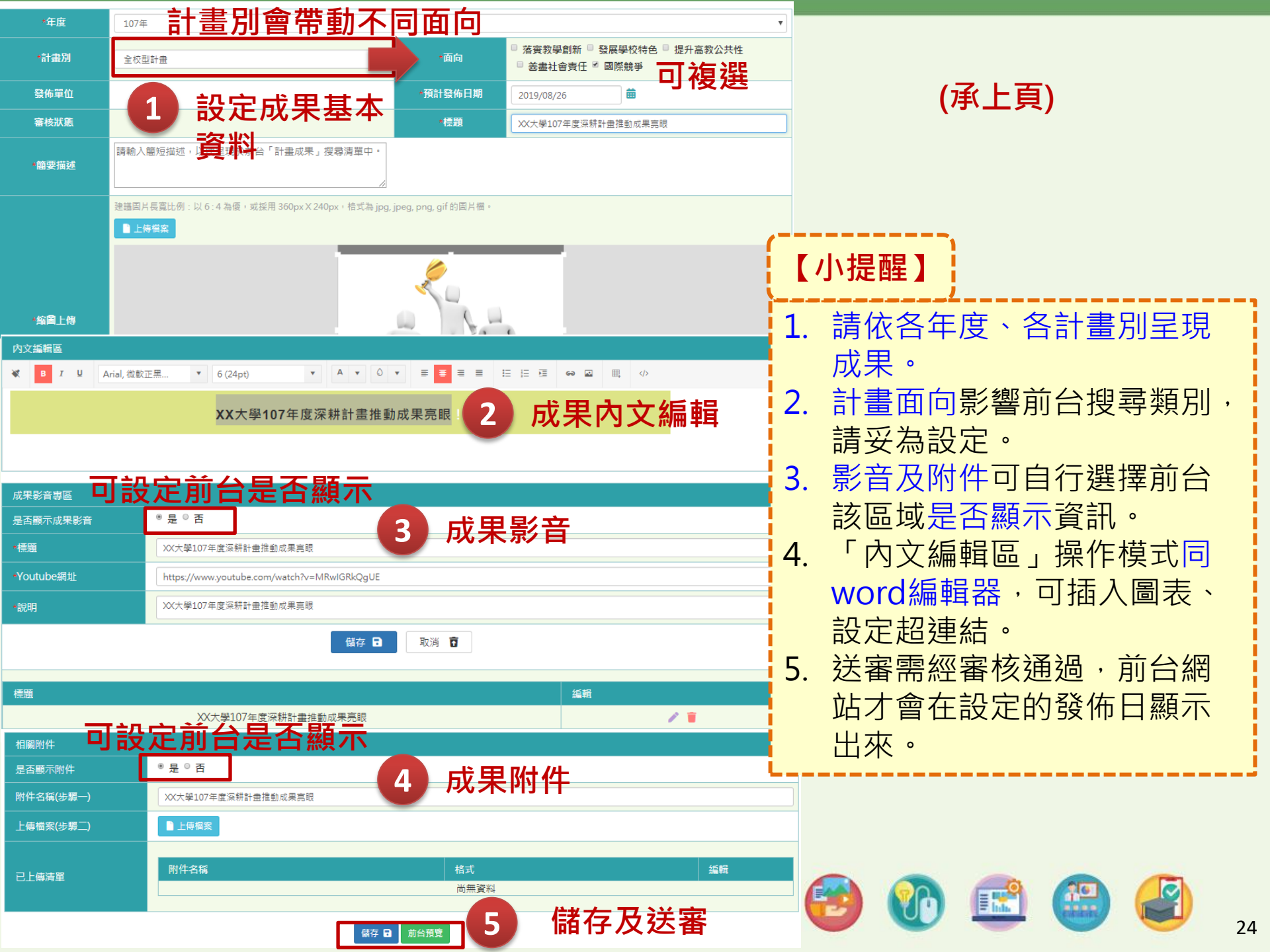

| 學校專區    |                 |        |      |             |    |        |                                                |                  |     |      |    |
|---------|-----------------|--------|------|-------------|----|--------|------------------------------------------------|------------------|-----|------|----|
| 貴校最新消息  |                 |        |      |             |    |        |                                                |                  |     |      |    |
| 貴校計畫內容  | 皇太라妻吉찌          | ~~~    |      |             |    |        |                                                |                  |     |      |    |
| 貴校計畫成果  | 貝仪訂重员新          |        |      |             |    |        |                                                |                  |     |      |    |
| 貴校計畫亮點  | 前台資料維護管理系統 / 貴枝 | 交計畫亮點  |      |             |    |        |                                                |                  |     |      |    |
| 貴校計畫聯絡人 | 年度              | 107年   |      |             |    |        |                                                |                  |     |      | •  |
| 貴校基本資料  | 計畫別             | 全校型計畫  |      |             | •  | 面向     | <ul> <li>□ 落實教學創新</li> <li>□ 善盡社會責任</li> </ul> | 發展學校特色 □<br>國際競爭 | 提升高 | 教公共性 |    |
|         | <br>發佈單位        | 國立台灣大學 |      |             |    | 標題     | 請輸入關鍵字                                         |                  |     |      |    |
|         | 審核狀態            | 全選     |      |             | •  | 發佈日期   | YYYY/MM/DD                                     | <b>#</b>         |     |      |    |
|         |                 |        |      | 查詢 <b>Q</b> | 重設 | 育 新増 ♀ |                                                |                  |     |      |    |
|         | 預計發佈日期          | 送出審核日  | 發佈單位 | 計畫別         |    | 面向/中心  | 計畫成果標題                                         | 内文               | 狀態  | 纑輯   | 歷程 |

特色領域研究中

心計畫

特色領域研究中心

高教深耕計畫

願景

高教深耕計畫

10

願景

新

増

【小提醒】 1. 請依各年度、各計畫別呈現貴校計畫亮點。 2. 計畫亮點操作步驟同「計畫成果」。 3. 請特別將貴校各年度、各受補助計畫「計畫亮點」 獨立呈現於此區功能中。

國立台灣

大學

**L**GEO 巨鷗科技股份有限公司

2019/08/21

0

歷

程

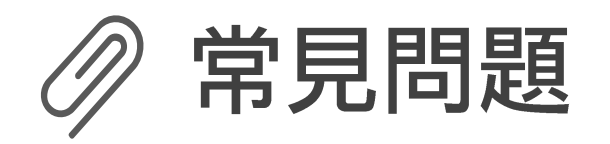

| 編號 | 功能名稱                      | 問題描述                                                            | 回覆                                                                                                    |
|----|---------------------------|-----------------------------------------------------------------|----------------------------------------------------------------------------------------------------|
| 1  | 內文編輯區                     | 使用編號或項目符號時無法<br>在指定位置自動編號?                                      | 需留意編輯時文字要enter斷行,在每<br>一個編號文字行都需要斷行enter,才<br>能判斷選取到的文字需從指定位置編<br>號。                                                                                                    |
| 2  | 學校計畫內<br>容                | 學校有分年度多個計畫需如<br>何填寫?                                            | 請依本計畫最新年度已核定計畫編輯<br>「學校計畫內容」,多個計畫彙整於<br>一頁中呈現即可。                                                                                                    |
| 3  | 學校最新消<br>息                | 若是發布「活動」類型,但<br>無報名資訊要在前臺顯示,<br>如何設定?                           | 在「線上報名編輯區」的「是否顯示<br>報名資料」選擇「否」,即可不需輸<br>入報名資訊欄位。                                                                                                    |
| 4  | Firefox瀏<br>覽器開啟本<br>網站問題 | 使用Firefox瀏覽器進入本網<br>站出現「安全連線失敗」或<br>「此網站的安全性憑證有問<br>題」無法順利開啟網站? | 由於本網申請之網站安全性憑證,為<br>GCA政府憑證管理中心所制定,如果<br>使用Firefox會遇到無法順利開啟網站<br>的狀況。<br>解決方式:使用Firefox點開GCA首頁<br>https://gca.nat.gov.tw,於背景自動安<br>裝自發憑證,完成自動安裝後可順利<br>開啟本網。(僅須執行一次後將不再出<br>現此問題) |
| 5  | 學校計畫成<br>果及亮點             | 已於系統上填寫學校計畫成<br>果及亮點,是否則不需交付<br>紙本成果報告?                         | 請各校還是需要交付紙本成果報告書<br>予教育部審查。                                                                                                    |

# 客服問題系統

## http://sid.geo.com.tw/csm

★學校單位 帳號:school\_sprout 網站聯絡窗口: 蔡淑姿
 聯絡電話: 04-22985258#302
 Email: pollytsai@geo.com.tw
 管考平台聯絡窗口: 黃莉涵
 聯絡電話: 04-22985258#320

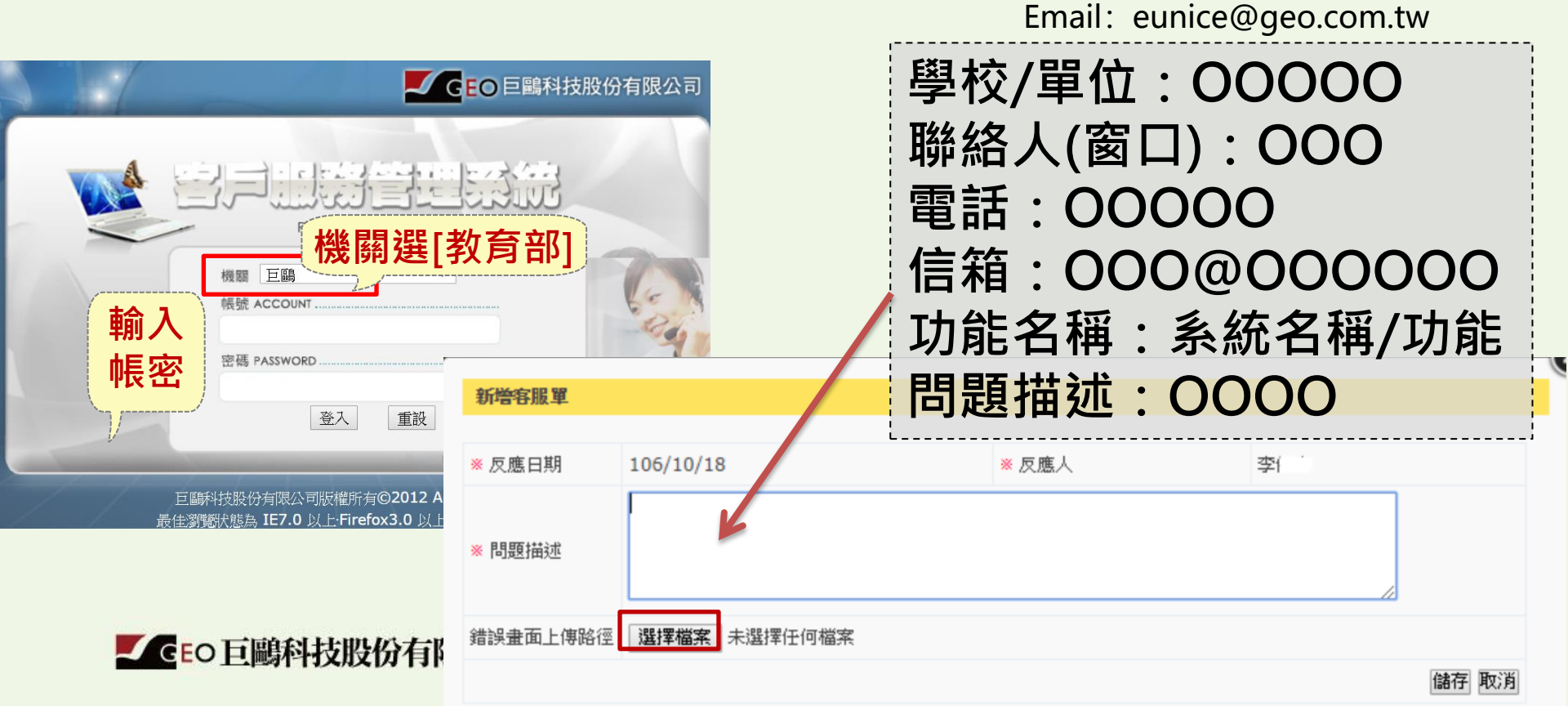

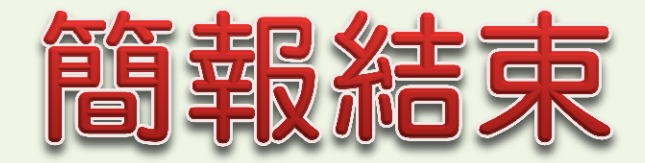

GEO巨鷗科技股份有限公司

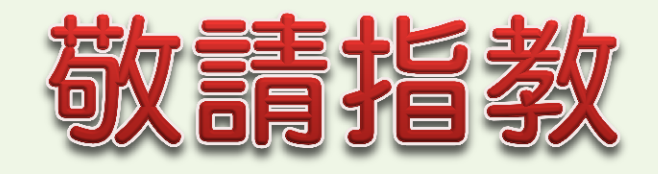

臺中總部:台中市西屯區朝富路213號21樓之11 專案聯絡人:蔡淑姿 副理 黃莉涵 專案副理 電 話:04-22985258#302、#320

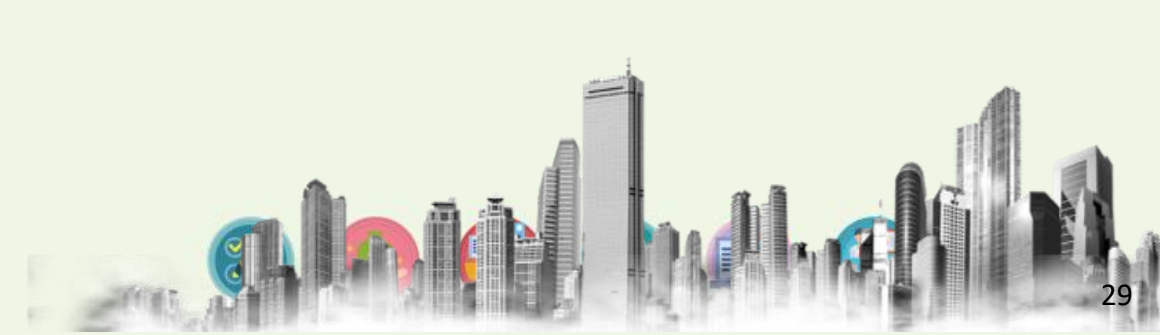